| Інструкція як підключити новий номер у додатку IT Phone                           | . 2 |
|-----------------------------------------------------------------------------------|-----|
| Інструкція як підключити існуючий номер у додатку IT Phone                        | 6   |
| Інструкція як перенести свій існуючий номер, якщо у вас немає мережі Інтертелеком | 12  |

## <u>ЯК ПІДКЛЮЧИТИ НОВИЙ НОМЕР У ДОДАТКУ ІТ РНОМЕ</u>

1. Завантажити додаток через Play Market або App Store

| .all #.all 🔇                                | ଷ 83% 💷 11:58                |                                                                                                    |                                                                                                    |                                                                                                    |  |
|---------------------------------------------|------------------------------|----------------------------------------------------------------------------------------------------|----------------------------------------------------------------------------------------------------|----------------------------------------------------------------------------------------------------|--|
| ÷                                           |                              |                                                                                                    | Q                                                                                                    |                                                                                                    |  |
| IT Pho<br>Phone Ringotel                    | one<br><sub>Communic</sub>   |                                                                                                    |                                                                                                    |                                                                                                    |  |
| <b>2,8★   上</b><br>434 відгуки   8,4 МБ     | <mark>3</mark> -<br>Від 3 ро | н  <br>рків Ф Зав                                                                                                    | <b>IO тис.</b> -<br>антаже                                                                                                    | н<br>ння                                                                                                    |  |
| y                                           | /становити                   | 1                                                                                                    |                                                                                                    |                                                                                                    |  |
| Pagement with<br>Recision density           | and video<br>Is              | anciper porters<br>anciper porters<br>ancipe | Chesp calls a<br>Urrai<br>• Orea Calls<br>• Orea<br>• Orea<br>• O | nd SAIS to<br>te<br>bis<br>solution<br>to<br>te<br>solution<br>to<br>te<br>solution<br>to<br>te<br>solution<br>to<br>te<br>solution<br>to<br>te<br>solution |  |
| Про цей додаток                             |                              |                                                                                                    | -                                                                                                    | >                                                                                                    |  |
| IT Phone - новий месе<br>спілкування        | нджер для                    | і комфортног                                                                                                    |                                                                                                    |                                                                                                    |  |
| Спілкування                                 |                              |                                                                                                    |                                                                                                    |                                                                                                    |  |
| <b>Оцінити додаток</b><br>Поділіться думкою |                              |                                                                                                    |                                                                                                    |                                                                                                    |  |
|                                             | ☆                            |                                                                                                    | 2                                                                                                    | 3                                                                                                    |  |
| Написати відгук                             |                              |                                                                                                    |                                                                                                    |                                                                                                    |  |
| $\triangleleft$                             | 0                            |                                                                                                    |                                                                                                    |                                                                                                    |  |

2. Після того, як додаток встановився, необхідно зайти під будь-яким контактним номером або еmail. НОМЕР ПОТРІБНО ВВОДИТИ У МІЖНАРОДНОМУ ФОРМАТІ

| С С С С С С С С С С С С С С С С С С С                                                                                                    | atil \$5.00 (\$                                                          | © 58% <b>₪</b> 14:43                                                     |
|----------------------------------------------------------------------------------------------------|--------------------------------------------------------------------------|--------------------------------------------------------------------------|
| Безпечне спілкування і дзвінки на мобільні<br>мережі та міські телефони України<br>через інтернет з отриманням номера від<br>Інтертелеком<br>Введіть е-таil або номер телефону.<br>Наприклад: |                                                                          |                                                                          |
| Безпечне спілкування і дзвінки на мобільні<br>мережі та міські телефони України<br>через інтернет з отриманням номера від<br>Інтертелеком<br>Введіть е-mail або номер телефону.<br>Наприклад: | iT                                                                       | Phone                                                                    |
| Безпечне спілкування і дзвінки на мобільні<br>мережі та міські телефони України<br>через інтернет з отриманням номера від<br>Інтертелеком<br>Введіть е-таії або номер телефону.<br>Наприклад: |                                                                          |                                                                          |
| Безпечне спілкування і дзвінки на мобільні<br>мережі та міські телефони України<br>через інтернет з отриманням номера від<br>Інтертелеком<br>Введіть e-mail або номер телефону.<br>Наприклад: |                                                                          |                                                                          |
| Введіть e-mail або номер телефону.<br>Наприклад:                                                                                                    | Безпечне спілкує<br>мережі та міські<br>через інтернет з<br>Інтертелеком | зання і дзвінки на мобільні<br>телефони України<br>отриманням номера від |
|                                                                                                    | Введіть e-mail a<br>Наприклад:                                           | бо номер телефону.                                                       |
|                                                                                                    |                                                                          | увійти                                                                   |
| увійти                                                                                                    | ІНТЕРТЕЛЕКО                                                              | Powered by<br>RINGOUP                                                    |
| увійти<br>Iнтертелеко                                                                                                    | $\triangleleft$                                                          | 0                                                                        |

3. Після надходження мікровиклика на контактний номер необхідно ввести 4 останні цифри або ввести код, який був відправлений на електронну адресу.

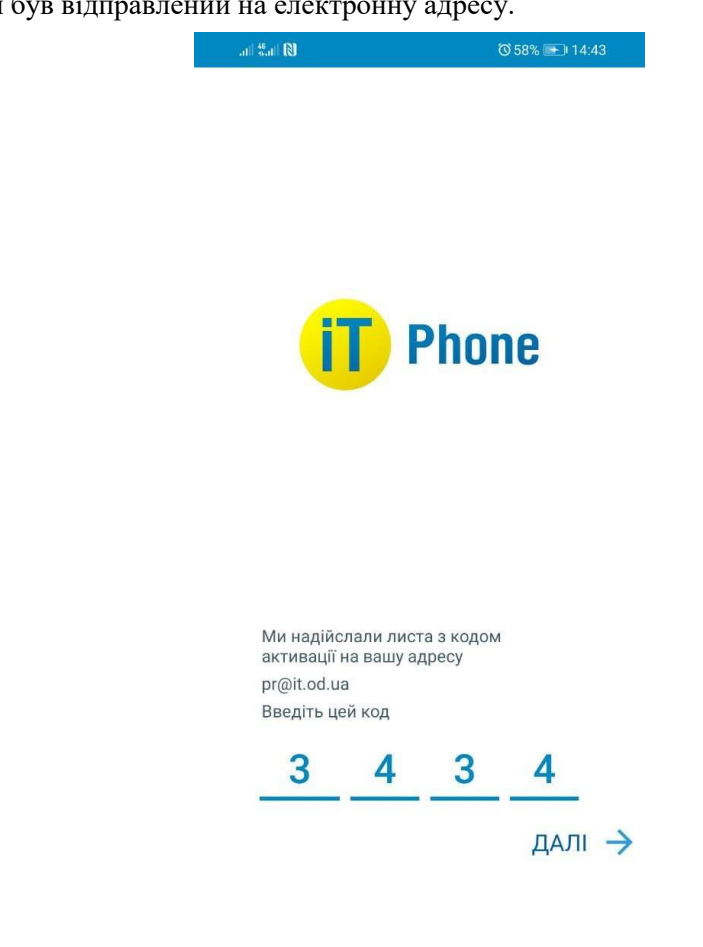

4. Для підключення номера заходимо в розділ «Меню» СУ«Підключенні номери»

 $\triangleleft$ 

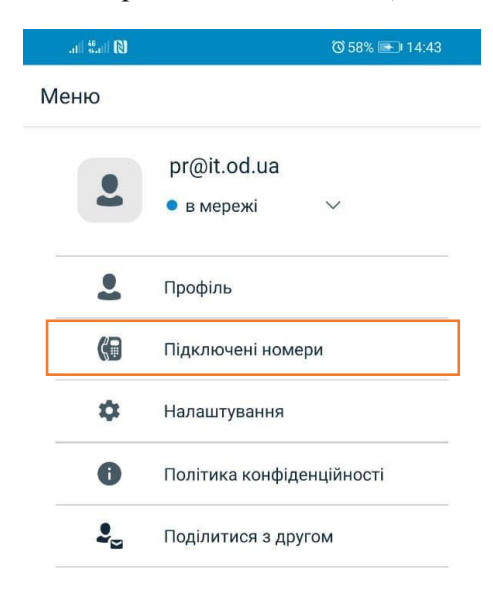

 $\bigcirc$ 

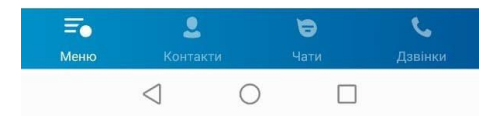

5. Натискаємо на кнопку «+»

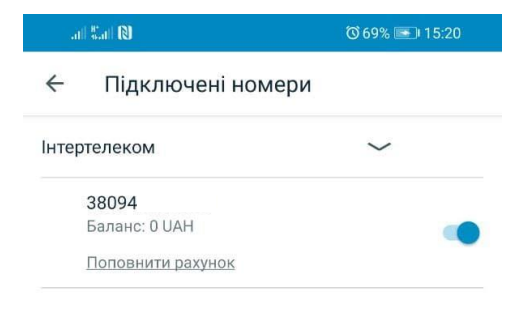

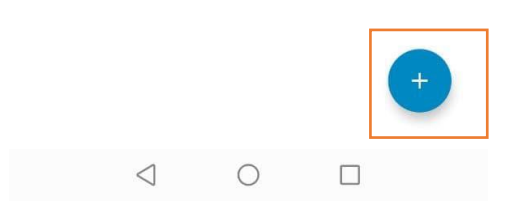

6. Обираємо «Придбати номер телефону»

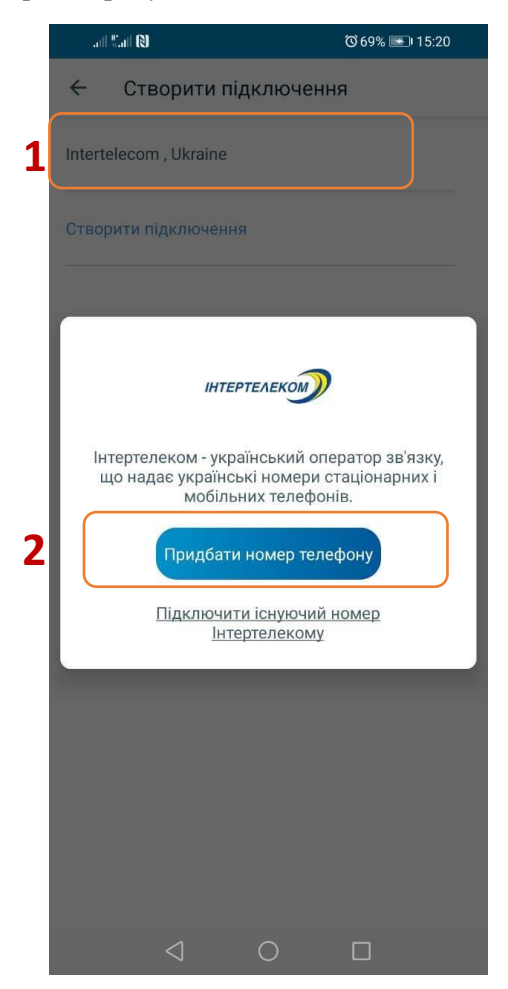

7. Обираємо один номер з переліку. Далі погоджуємося з умовами користування і натискаємо кнопку «Придбати номер телефону»

|   | .il <sup>46</sup> .il 🔃        | <sup>™</sup> 71% <b>■</b> 15:27 |
|---|--------------------------------|---------------------------------|
|   | ← Intertelecom , Ukraine       |                                 |
| 4 | Виберіть номер телефону        |                                 |
| 1 | 0944907680                     | $\checkmark$                    |
|   | Виберіть тарифний план         |                                 |
|   | IT Phone Online                | ~                               |
|   | Dession signature              |                                 |
|   | вартість підключення :         |                                 |
|   | 30 UAH                         |                                 |
|   | Ознайомитися докладніше з тари | фним планом                     |

| 2 | Я згоден з умовами користування |
|---|---------------------------------|
| 3 | Придбати номер телефону         |
|   |                                 |

8. Оплачуємо вартість підключення

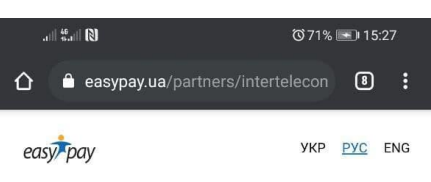

| Пополнение счета |
|------------------|
| Интертелеком     |

| и                                      | ли                             |
|----------------------------------------|--------------------------------|
|                                        |                                |
| Номер лицевого счета                   |                                |
| Сумма по                               | ополнения                      |
| <ul> <li>Другая сумма</li> </ul>       |                                |
| 30                                     |                                |
| от 1.00 до 14,999.00 грн за один перев | од                             |
| 25                                     | 50                             |
| 75                                     | 100                            |
|                                        |                                |
| комиссия за прием платежа со<br>грн.   | оставляет 2%, но не менее 2.00 |
| Комиссия за этот платеж соста          | авит: 2.00 грн                 |
|                                        |                                |
|                                        | Deve                           |
|                                        |                                |

Зверніть увагу! При встановленні або оновленні програми можуть з'являтися запити на надання доступу до деяких даних, для коректної роботи необхідно надавати доступ до них.

## <u>ЯК ПІДКЛЮЧИТИ ІСНУЮЧИЙ НОМЕР У ДОДАТКУ ІТ РНОМЕ</u>

1. Завантажити додаток через Play Market або App Store

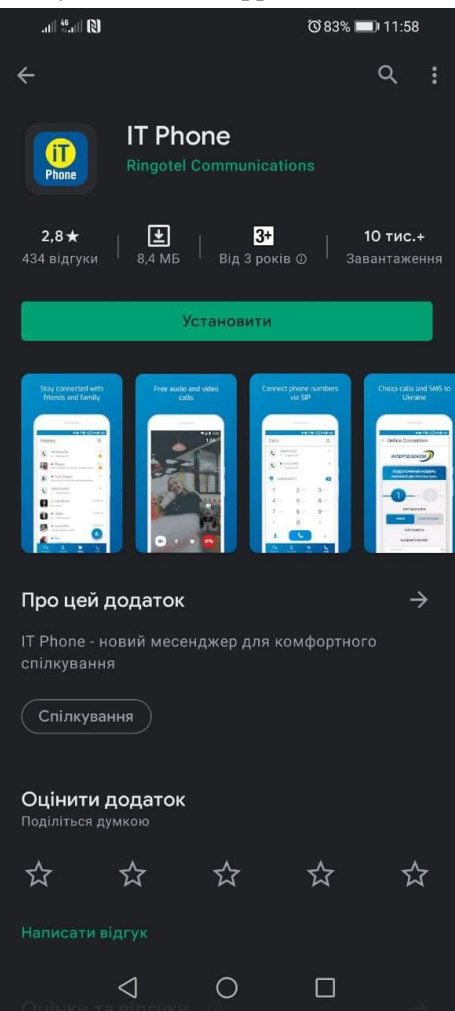

2. Після того, як додаток встановився, необхідно зайти під будь-яким контактним номером іншого оператора або e-mail. НОМЕР ПОТРІБНО ВКАЗУВАТИ У МІЖНАРОДНОМУ

ФОРМАТІ. \*Якщо Ви хочете підключити існуючий номер Інтертелеком і у вас немає можливості отримати на нього мікровиклик, то тоді необхідно пройти авторизацію в додаток за допомогою контактного номера або e-mail та дотримуватися інструкції «Як перенести свій існуючий номер, якщо у вас немає мережі Інтертелеком»

| atil Watil 181                                                                                                    | 0 58% 🖭 14:43                                                                         |
|----------------------------------------------------------------------------------------------------|---------------------------------------------------------------------------------------|
| iT                                                                                                    | Phone                                                                                 |
|                                                                                                    | THORE                                                                                 |
| Безпечне спілкуван<br>мережі та міські тел<br>через інтернет з отр<br>Інтертелеком<br>Введіть е-mail або і<br>Наприклал | ння і дзвінки на мобільні<br>пефони України<br>риманням номера від<br>номер телефону. |
| ambramov@gm                                                                                                    | nail.com                                                                              |
| У                                                                                                    | ивійти                                                                                |
| ІНТЕРТЕЛЕКОМ                                                                                                    | Powered by                                                                            |

3. Після надходження мікровизова на контактний номер необхідно ввести 4 останні цифри або ввести код, який був відправлений на електронну адресу.

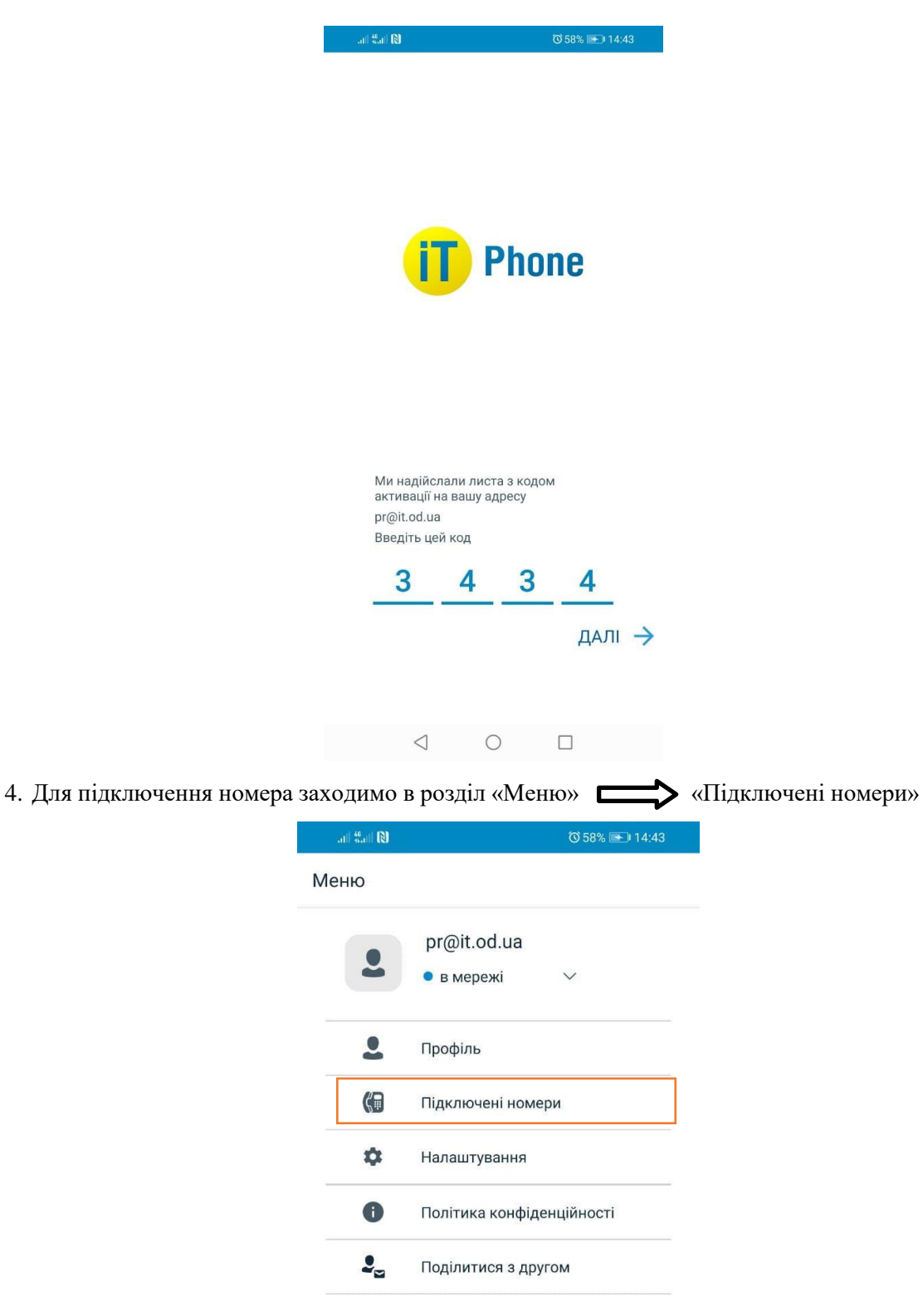

| <b>Е</b> о | <b>.</b>        |   | <b>Ю</b> | <b>С</b> |
|------------|-----------------|---|----------|----------|
| Меню       | Контакти        |   | Чати     | Дзвінки  |
|            | $\triangleleft$ | 0 |          |          |

5. Натискаємо на кнопку «+»

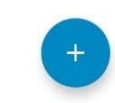

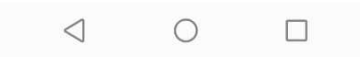

6. Обираємо «Підключити існуючий номер Інтертелекому»

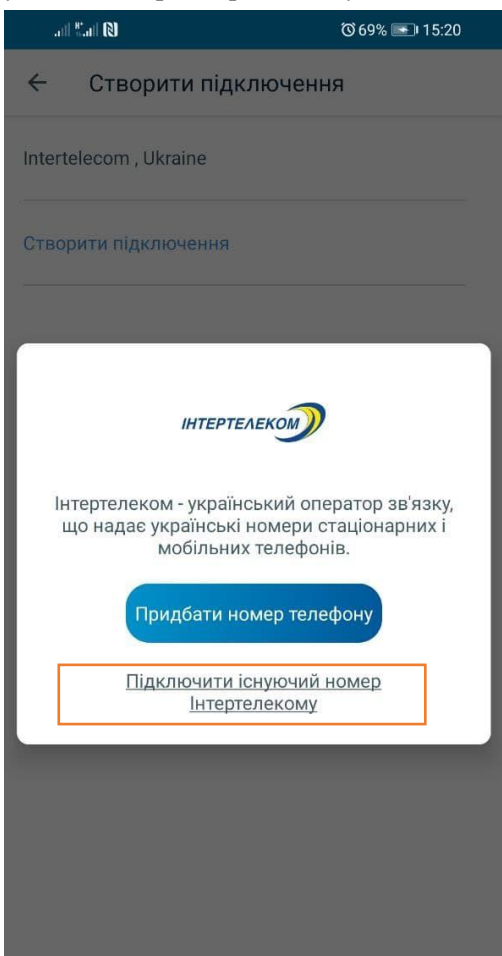

7. Вводимо існуючий номер Інтертелеком в полі «Логін»

| Teph     | слеком в                                        | mohin (C                                                                                                    | IOI IH»                         |                   |
|----------|-------------------------------------------------|----------------------------------------------------------------------------------------------------|---------------------------------|-------------------|
| ail      | ".al 🛯                                          |                                                                                                    | <b>(</b> ) 94% 📧                | ₪ 16:20           |
| ÷        | Intertelec                                      | om , Ukra                                                                                                    | ine                             |                   |
| Введ     | ить свій номе                                   | p                                                                                                    |                                 |                   |
| Логі     | H                                               |                                                                                                    |                                 |                   |
| Увага    | а                                               |                                                                                                    |                                 |                   |
| Компабон | анія Інтертел<br>плату за пере                  | еком може<br>направлен                                                                                                    | стягувати дод<br>ня дзвінків че | аткову<br>рез SIP |
|          |                                                 |                                                                                                    |                                 |                   |
|          |                                                 |                                                                                                    |                                 |                   |
|          |                                                 |                                                                                                    |                                 |                   |
|          |                                                 |                                                                                                    |                                 |                   |
|          |                                                 |                                                                                                    |                                 |                   |
|          |                                                 |                                                                                                    |                                 |                   |
|          |                                                 |                                                                                                    |                                 |                   |
|          |                                                 |                                                                                                    |                                 |                   |
|          | 🗸 Я згод                                        | ен з <u>умовам</u>                                                                                                    | и користування                  |                   |
|          | Підкля                                          | очити існую                                                                                                    | очий номер                      |                   |
|          | $\triangleleft$                                 | 0                                                                                                    |                                 |                   |
|          | логія<br>Введ<br>Логія<br>Увага<br>Комг<br>абон | аптелненском в         аптелненском в         Компания Інтертелабонплату за пере         Хогін         Увага         Компания Інтертелабонплату за пере         Гідклю         Підклю |                                 |                   |

8. Далі на абонентський номер надійде мікровиклик з номера +38 (094) 290 XX XX, останні чотири цифри якого є кодом підтвердження.

\*Якщо Ви хочете підключити існуючий номер Інтертелеком і у вас немає можливості отримати на ньогомікровиклик, то тоді необхідно пройти авторизацію в додаток за допомогою контактного номера або e-mail та дотримуватися інструкції «Як перенести свій існуючий номер, якщо у вас немає мережі Інтертелеком»

|                       | " N                                                                                                    | © 82% 💷 12:01                         |
|-----------------------|----------------------------------------------------------------------------------------------------|---------------------------------------|
| ←                     | Intertelecom , Ukraine                                                                                   |                                       |
| Введ                  | іть код підтвердження                                                                                    |                                       |
| Ви вв                 | ели номер:                                                                                               |                                       |
| +380                  | 94                                                                                                    |                                       |
| Якщо<br>прийн<br>цифр | після вхідного дзвінка код підтє<br>нятий автоматично, введіть, будь<br>и номера, з якого надійшов дзвін | ердження не<br>ласка, останні 4<br>юк |

- 3-

\_

| 9. Встановлюємо переадресація | о. У | повідомленні        | зазначен              | 10 I  | ком | бінації | для | встановлення/зняття |
|-------------------------------|------|---------------------|-----------------------|-------|-----|---------|-----|---------------------|
| переадресації                 | all  | "II (1)             | ତି 82% 💻              | 12:07 | 7   |         |     |                     |
|                               | ←    | IT Admin            |                       | C     |     |         |     |                     |
|                               |      |                     |                       |       |     |         |     |                     |
|                               |      |                     |                       |       |     |         |     |                     |
|                               |      |                     |                       |       |     |         |     |                     |
|                               |      |                     |                       |       |     |         |     |                     |
|                               |      |                     |                       |       |     |         |     |                     |
|                               |      |                     |                       |       |     |         |     |                     |
|                               |      |                     |                       |       |     |         |     |                     |
|                               |      |                     |                       |       |     |         |     |                     |
|                               |      |                     |                       |       |     |         |     |                     |
|                               |      |                     |                       |       |     |         |     |                     |
|                               |      |                     |                       |       |     |         |     |                     |
|                               |      |                     |                       |       |     |         |     |                     |
|                               |      |                     |                       |       |     |         |     |                     |
|                               |      |                     |                       |       |     |         |     |                     |
|                               |      |                     |                       |       |     |         |     |                     |
|                               |      |                     |                       |       |     |         |     |                     |
|                               |      |                     |                       |       |     |         |     |                     |
|                               | 2    | Для активації вхідн | их викликів           |       |     |         |     |                     |
|                               |      | вхідних викликів *  | ля відключені<br>7470 | ня    |     |         |     |                     |
|                               |      |                     |                       |       |     |         |     |                     |
|                               |      |                     |                       |       |     |         |     |                     |
|                               |      |                     |                       |       |     |         |     |                     |

10. Успішне підключення номера і баланс рахунку можна перевірити в розділі «Меню» «Підключені номери»

| an Carl 🕄 |                   | ⓒ 82% 💷 12:02 |  |
|-----------|-------------------|---------------|--|
| ÷         | Підключені номери |               |  |
| Інте      | ртелеком          | $\sim$        |  |
|           | 380'              |               |  |
|           | Підключено        |               |  |
|           | Поповнити рахунок |               |  |
|           |                   |               |  |

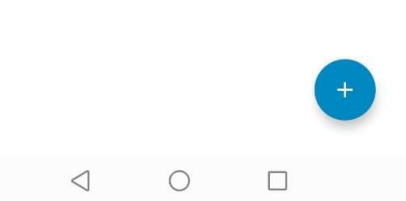

Зверніть увагу! При встановленні або оновленні програми можуть з'являтися запити на надання доступу до деяких даних, для коректної роботи необхідно надавати доступ до них.

Інструкція як перенести свій існуючий номер, якщо у вас немає мережі Інтертелеком

1. Завантажити додаток через Play Market або App Store

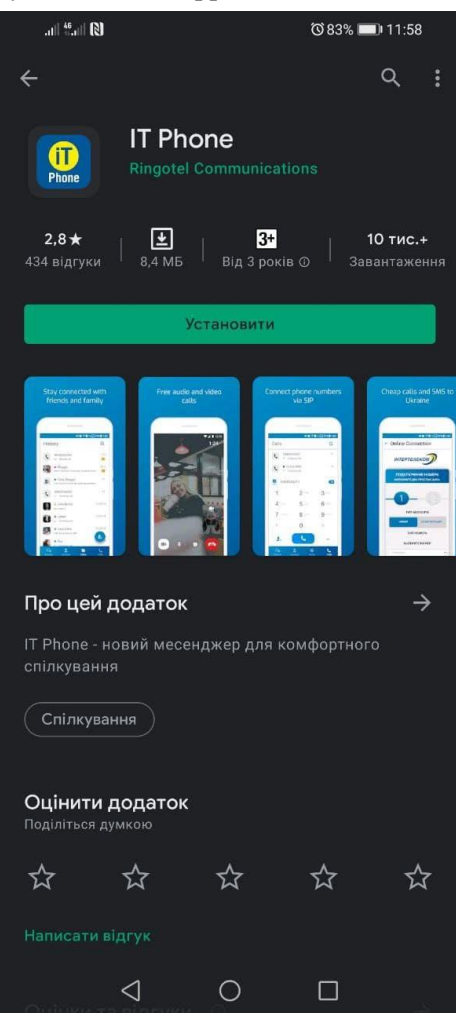

2. Після того, як додаток встановився, необхідно зайти під будь-яким контактним номером іншого оператора або e-mail. НОМЕР ПОТРІБНО ВВОДИТИ У МІЖНАРОДНОМУ ФОРМАТІ.

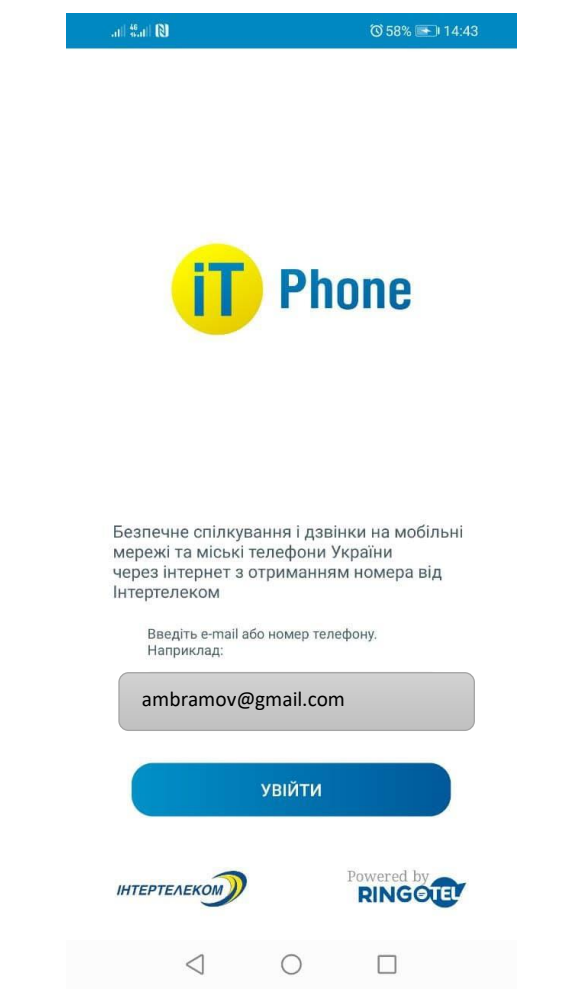

3. Після надходження мікровизова на контактний номер необхідно ввести 4 останні цифри або ввести код, який був відправлений на електронну адресу.

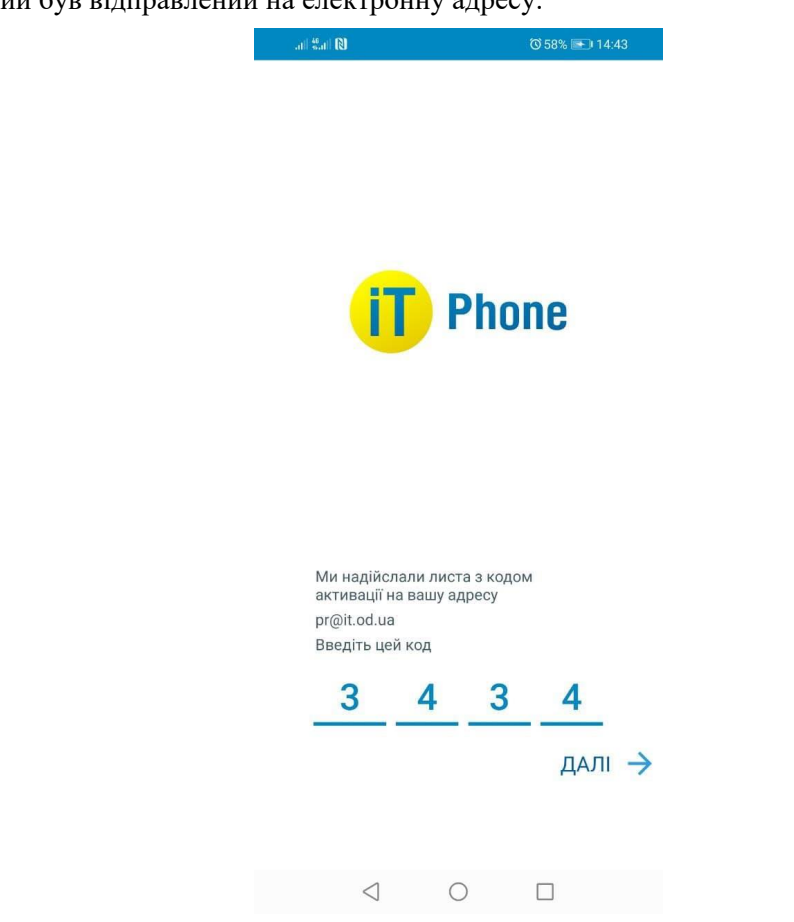

5. Після того як ви зареєструвалися необхідно перейти в розділ «Меню»  $\implies$  «Профіль» і скопіювати ID користувача (10 цифр)

| .iil 🏭 🕅                          |             | ⓒ 81% 💷 12:21 |
|-----------------------------------|-------------|---------------|
| ÷                                 | Мій профіль | ~             |
|                                   |             |               |
| Ім'я на екра<br>3809 <sup>-</sup> | ні          |               |
| ID користув                       | ача         |               |
| 771916702                         | 8           |               |
| Зареєстров                        | аний на     |               |
| 3809                              |             |               |
| Інформація                        |             |               |

 $\triangleleft$  O  $\square$ 

6. Далі переходимо в особистий кабінет <u>https://my.intertelecom.ua/</u> на головну сторінку. Обираємо «Активувати IT Phone» і вводимо ITPhone ідентифікатор (ID користувача)

| ртелеком               |                            |                                                                                  |                                                                                         | 🚍 Поповнення раху              | нку 🖂 🕞 Вихід — Ук    |
|------------------------|----------------------------|----------------------------------------------------------------------------------|-----------------------------------------------------------------------------------------|--------------------------------|-----------------------|
| Огляд                  | Профіль                    | Послуги та тарифи                                                                | Витрати                                                                                 | Допомога                       | Новини                |
| Стан за номером 946    | 699896                     |                                                                                  | Дані абонента                                                                           |                                |                       |
| Стан:                  | Активний                   |                                                                                  | Особовий рахунок:                                                                       | 4830944, <b>Контракт</b>       |                       |
| Залишок на рахунку:    | <b>0.00</b> грн Д          | ктивація ITPhone                                                                 |                                                                                         | 🔀 гова Виолетта Владимиро      | вна                   |
| Доступно для переказу: | 0.00 грн                   |                                                                                  |                                                                                         | 16699896, <b>Зареєстрованн</b> | (Ä                    |
|                        | п                          | сля натискання кнопки "Активувати" ном<br>пя використання послуг повинна бути пі | iep 946699896 буде підключений до ITPhone<br>аключена послуга SIP і вам булуть віларавл | е.<br>ені <b>ужебный М-5</b>   | 🕑 Змінити             |
|                        | a                          | томатичні настройки в додаток ITPhone                                            | alono tona noosiyi a on ir balli ojagi to bianpabri                                     | 207501                         |                       |
| Іередплачені пакетні   | і послуги п                | Phone ідентифікатор                                                              |                                                                                         |                                | () Активувати ITPhone |
|                        | Україна (мо                | # Введіть 10 цифр                                                                |                                                                                         |                                | C Deserve             |
| З годин                | ни 15 хвилин 39 секу<br>Ве | едіть ITPhone ідентифікатор, який ви мо                                          | жете знайти на вкладці Профіль                                                          |                                | С додати              |
|                        | Україна (фін               |                                                                                  |                                                                                         | ова інформація 🗸               |                       |
| 3                      | години 20 хвилин по        |                                                                                  |                                                                                         |                                |                       |
| па                     | кетний трафік (Rev.        |                                                                                  | Скасувати                                                                               |                                | N S .                 |
|                        | 2000.0000 по 31.07.2       | 021                                                                              | АПЕХОГЕSS На<br>Офіційний партнер в Україні Пр                                          | ивищі<br>юцентні ставки по     |                       |
| M                      | ережа IT+CDMA+GSM оп       | ераторів                                                                         |                                                                                         | ashBack 🖉 🕳                    |                       |
|                        | 20 по 31.07.2021           |                                                                                  |                                                                                         |                                |                       |
|                        |                            |                                                                                  |                                                                                         |                                |                       |
|                        |                            |                                                                                  | Вихідні дзвінки за напря                                                                | мками                          |                       |
|                        |                            |                                                                                  | За поточний місяць За попе                                                              | редній місяць                  |                       |
|                        |                            |                                                                                  | до 19.07.2021 23:59                                                                     |                                |                       |

7. Встановлюємо переадресацію. У повідомленні зазначено комбінації для встановлення/ зняття переадресації

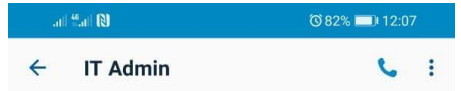

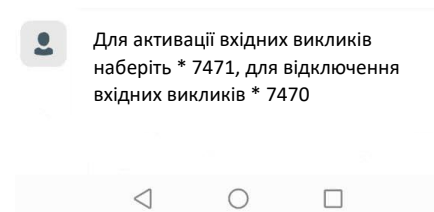

8. Успішне підключення номера і баланс рахунку можна перевірити в розділі «Меню» «Підключені номери»

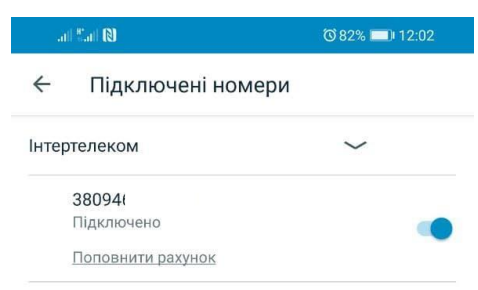

|                 |   | + |
|-----------------|---|---|
| $\triangleleft$ | 0 |   |

Зверніть увагу! При встановленні або оновленні програми можуть з'являтися запити на надання доступу до деяких даних, для коректної роботи необхідно надавати доступ до них.